# Risk Illustrations - Pathway Selection

Last Modified on 19/08/2022 4:01 pm BST

This article is a continuation of - Risk Illustrations - Investment Details

In the Pathway Selection screen, you can either Select an Investment Pathway Portfolio or Use the Clients Default Attitude to Risk.

| Synaptic Pathways Home                                                                              | Contacts 🗸 Research 🗸 Port                   | Iolio Builder 🗸 Investment Pathways                             | Q. Search<br>Configuration Fund Lists V Knowled                                        | Ige Base My Apps & Settings                                       | Valuations • Risk Mustration V X               | ** 🖬 🎄 🌣 🖡 🐻                                                                                                    |
|----------------------------------------------------------------------------------------------------|----------------------------------------------|-----------------------------------------------------------------|----------------------------------------------------------------------------------------|-------------------------------------------------------------------|------------------------------------------------|----------------------------------------------------------------------------------------------------|
| Risk Illustration                                                                                   | - JIIIGT - JUNNS - TUT Z                     | 777,5-5411547 - X9888 - 70677                                   | C - JPANS241 (- ZZZZZZNA) (- SANA)                                                     |                                                                   | JPASS NU - KAK SANDA AN                        | Duplicate Illustration Edit Delete 💌                                                                                                    |
| Client Client Risk Category<br>Client Test Balanced (High End)                                      | Created Date<br>19/08/2022, 10:33            |                                                                 |                                                                                        |                                                                   |                                                |                                                                                                    |
| Investment Details                                                                                  |                                              | athway Selection                                                | Charges & Fees                                                                         |                                                                   | Outcomé                                        | Report VMark Status as Complete                                                                                                    |
| Term of Investment Initial<br>10 Years £200.0<br>Regular Contribution Regula<br>£300.00 / pm £300.0 | Amount<br>000.00<br>ar Withdrawal<br>00 / pm | Growth Basis<br>Without Inflation<br>Rebalanced Annually<br>Yes | Total Solution Cost<br>0.00%<br>Potential First Year Loss                              | Investment Risk Category<br>-<br>Investment Scenario Pathway<br>- | Objective Risk Category<br>Balanced (High End) | Espected Duttome (Maxin Gain)<br>Lowest Duttome (Maxin Gain) Highest Duttome (Maxin Gain)                                                                                                    |
| Either<br>Select Investment Pathway Portfolic<br>All v Q. Search portfolic                          |                                              |                                                                 | Or<br>Use the Clients Default Attitude to<br>Use Clients Default Risk Category O Custo | Risk                                                              |                                                | Additional information<br>Risk biplover provides the full range of investment forecasts, allowing you to<br>project on:<br>• Nominal - Investment returns basis only (net of oharges or inflation)<br>• Nominal - Investment returns with indicat of oharges (net of adviser oharges)<br>• Real - Investment returns with indicat of indication (net of oharges)<br>• Real - Investment returns units indicat of indication (net of oharges)<br>• Real - Investment returns units indicat of indication (net of oharges)<br>• Real - Investment returns units indicat of indication (net of oharges)<br>• Real - Investment returns with sorts, charges and indication<br>Use this screen to objective the costs and oharges relativant to your scenario,<br>including costs is not mandatory (or leave as default of 10) |
|                                                                                                    |                                              |                                                                 |                                                                                        |                                                                   |                                                |                                                                                                    |
|                                                                                                    |                                              |                                                                 | Back Conti                                                                             | inue to Next Step                                                 |                                                |                                                                                                    |
|                                                                                                    |                                              |                                                                 |                                                                                        |                                                                   |                                                |                                                                                                    |
| Either<br>Select Investment Pathway                                                                 | Portfolio                                    |                                                                 |                                                                                        | Or<br>Use the Clients De                                          | fault Attitude to Risk                         |                                                                                                    |
| All 🔻 Q Search                                                                                      | h portfolios                                 |                                                                 |                                                                                        | Use Client's Default Risk                                         | Category ()                                    |                                                                                                    |

If you would like to use the client's risk rating rather than a portfolio, click 'Use Client's Default Risk Category'. This will grey out the portfolio search box and the 'Target Pathway' & 'Target Risk Category' will populate on the top right:

| Investmen                                                              | it Details                                                          | Pathway Selection                                               | Charges & Fees                                                                  | $\rangle$                                                                                              | Outcome                                         | Report                                                                                                    | ✓ Mark Status as Complete                                                                              |
|------------------------------------------------------------------------|---------------------------------------------------------------------|-----------------------------------------------------------------|---------------------------------------------------------------------------------|----------------------------------------------------------------------------------------------------|-------------------------------------------------|----------------------------------------------------------------------------------------------------|----------------------------------------------------------------------------------------------------|
| Term of investment<br>10 Years<br>Regular Contribution<br>£300.00 / pm | Initial Amount<br>£200,000.00<br>Regular Withdrawal<br>£300.00 / pm | Growth Basis<br>Without inflation<br>Rebalanced Annually<br>Yes | Total Solution Cost<br>0.00%<br>Potential First Year Loss<br>-                  | Investment Risk Category<br>Balanced (High End)<br>Investment Scenario Pathway<br>Client Risk Category | Olsjective Risk Category<br>Balanced (High End) | Expected Cutcome (Mean Gain)<br>Lowest Outcome (Min. Gain) Highest Outcome                                                                                                    | e (Max. Gain)                                                                                          |
| Either<br>Select Investment Path<br>All <b>v</b> Q s                   | way Portfolio                                                       |                                                                 | Or<br>Use the Clients Default Attitude to<br>Use Client's Default Risk Category | Risk                                                                                                   |                                                 | Additional Information<br>Risk Explorer provides the full range of invest<br>project on:<br>• Nominal - Investment returns basis only (r<br>• Nominal - Investment returns with costs a                                           | tment forecasts, allowing you to<br>et of charges or inflation)<br>nd charges (net of adviser charges) |
|                                                                        |                                                                     |                                                                 |                                                                                 |                                                                                                    |                                                 | <ul> <li>Real – Investment returns with Impact of In</li> <li>Real – Investment returns with costs, charg</li> <li>Use this screen to capture the costs and cha</li> <li>Including costs is not mandatory (or leave as</li> </ul> | flation (net of charges)<br>es and inflation<br>ges relevant to your scenario.<br>default of '0')      |
|                                                                        |                                                                     |                                                                 |                                                                                 |                                                                                                    |                                                 |                                                                                                    |                                                                                                    |

Please note - If the 'Use Client's Default Risk Category' field is greyed out, a risk questionnaire has not been completed for the client or has not been set to default. See article - Why is the 'Use

### Client's Default Risk Category' greyed out on the Pathway Selection screen?

If you would like to use a portfolio in the illustration, leave the 'Use the Client's Default Risk Category' disabled and find a portfolio in the 'Search portfolios' box.

You are able to search for any Model or Bespoke Portfolios you have created, as well as any portfolio we have available (this includes Discretionary Fund Managers, Insurance Distributions Directives and Multi-Assets):

| Invest                                                                 | ment Details                                                                                                    | thway Selection                                                   | Charges & Fees                                                 | 0.                                                      | utcome                                         | Report                                                                                                    | ✓ Mark Status as Complete                                                                                                    |
|------------------------------------------------------------------------|----------------------------------------------------------------------------------------------------|-------------------------------------------------------------------|----------------------------------------------------------------|---------------------------------------------------------|------------------------------------------------|----------------------------------------------------------------------------------------------------|----------------------------------------------------------------------------------------------------|
| Term of Investment<br>10 Years<br>Regular Contribution<br>£300.00 / pm | Initial Amount<br>£200.000.00<br>Regular Withdrawal<br>£300.00 / pm                                                                                                    | Growth Basis<br>Without inflation<br>Rebalanced Annually<br>Yes   | Total Solution Cost<br>0.00%<br>Potential First Year Loss<br>- | Investment Risk Category<br>Investment Scenario Pathway | Objective Risk Category<br>Balanced (High End) | Expected Outcome (Mean Gain)<br>Lowest Outcome (Min. Gain) Highes                                                                                                    | t Outcome (Max: Gain)                                                                                                    |
| Either<br>Select Investmer                                             | t Pathway Portfolio                                                                                                    |                                                                   | Or<br>Use the Clients Default Attitude                         | to Risk                                                 |                                                | Additional Information<br>Risk Explorer provides the full range<br>you to project on:                                                                                                    | of investment forecasts, allowing                                                                                                    |
| All                                                                    | C. Earch portfolios     Earch portfolios     Risk Managed 1 - Aegon (Risk) - Risk Managed     Do - Mederately Catatious (Low End) - 3 - State     Parmenion Tactical Active RG10 - Parmenion (R     Mis - Very Adventurous 10 - Bacical     Parsie Moderately Catatious 2-see Investment     Parsie Moderately Catatious 2-see Investment     To - State Active RG10 - 5 - Strategic     To - Tactical | egic<br>sk) • Tactical Active RG<br>t Management (Risk) • Passive | Use Client's Default Risk Category 🗶 🕞                         | alied                                                   |                                                | Nominal - Investment returns bas     Nominal - Investment returns wit charges)     Real - Investment returns with Im     Real - Investment returns with co     Use this screen to capture the cost     scenario. Including costs is not man | is only (net of charges or inflation)<br>a costs and charges (net of adviser<br>pact of inflation (net of charges)<br>tts, charges and inflation<br>and charges relevant to your<br>datory (or leave as default of '0') |
|                                                                        | Advanced Search                                                                                                    |                                                                   |                                                                |                                                         |                                                |                                                                                                    |                                                                                                    |

You can narrow the results using the drop down & advanced search options:

| Investment D                                                                                     | Details                                          | Pathway Selection       | $\rangle$       |
|--------------------------------------------------------------------------------------------------|--------------------------------------------------|-------------------------|-----------------|
| Term of Investment<br>10 Years                                                                   | Initial Amount<br>£200,000.00                    | Growth Ba<br>Without in | asis<br>nflatio |
| Regular Contribution<br>£500.00 / pm                                                             | Regular Withdrawal<br>£300.00 / pm               | Rebalance<br>Yes        | d Ann           |
| Either                                                                                           |                                                  |                         |                 |
| Select Investment                                                                                | Pathway Portfolio                                |                         |                 |
| All                                                                                              | ▼ Q Search portfolios                            |                         |                 |
| All 🗸 All                                                                                        | Q Search portfolios                              |                         |                 |
| All<br>✓ All<br>In-House Discret                                                                 | Q Search portfolios                              |                         |                 |
| All All In-House Discret Bespoke Portfoli                                                        | Q Search portfolios tionary                      |                         |                 |
| All All In-House Discret Bespoke Portfoli Discretionary Fu                                       | Q Search portfolios                              |                         |                 |
| All<br>All<br>In-House Discret<br>Bespoke Portfoli<br>Discretionary Fu<br>Insurance Distrib      | Q Search portfolios  tionary io Ind Man pution D |                         |                 |
| All All All In-House Discret Bespoke Portfoli Discretionary Fu Insurance Distrib Model Portfolio | Q Search portfolios                              |                         |                 |

Advanced search will give you the option of searching by Promoter, Range, Risk Category and Portfolio Basis:

| Either         |                                                                                                    |   |
|----------------|----------------------------------------------------------------------------------------------------|---|
| Select Investn | nent Pathway Portfolio                                                                               |   |
| All            | Q Model                                                                                              |   |
|                | IFA firm Balanced model portfolio 05.02.21<br>Model Portfolio • Moderately Adventurous (Low End) • 7 |   |
| Back           | nt 📴 Model Port 4<br>Bespoke - Balanced (Low End) - 5                                                |   |
|                | Model Portfollo Test<br>Model Portfolio · Adventurous · 9                                            |   |
|                | Model Portfollo Test.<br>Model Portfolio · Moderately Cautious (High End) · 4                        |   |
|                | Model Portfollo Test 1<br>Model Portfollo · Balanced (Low End) · 5                                   |   |
|                | Model Portfollo Test 1 - Copy<br>Model Portfollo • • 5                                               |   |
|                | Advanced Search                                                                                      | • |

## Either

# Select Investment Pathway Portfolio

| All 🔻 C         | ک Model |       |
|-----------------|---------|-------|
| Advanced Search | 1       | ×     |
| Promoter        |         |       |
| Range           |         |       |
| Risk Category   |         |       |
| Select          |         | •     |
| Portfollo Basis |         |       |
| Select          |         | •     |
|                 | Cancel  | Apply |

For this example, I will be selecting a Model Portfolio I have created in Portfolio Builder:

# Either

### Select Investment Pathway Portfolio

| All  | Q Mode                                                                                               |   |
|------|----------------------------------------------------------------------------------------------------|---|
|      | IFA firm Balanced model portfolio 05.02.21<br>Model Portfolio • Moderately Adventurous (Low End) • 7 | A |
| Back | ont Bespoke · Balanced (Low End) · 5                                                                 |   |
|      | Model Portfollo Test<br>Model Portfollo · Adventurous · 9                                            |   |
|      | Model Portfollo Test.<br>Model Portfollo · Moderately Cautious (High End) · 4                        |   |
|      | Model Portfolio Test 1<br>Model Portfolio · Balanced (Low End) · 5                                   |   |
|      | Model Portfol <sup>T</sup> Test 1 - Copy<br>Model Portfollo • • 5                                    |   |
|      | Advanced Search                                                                                      | - |

Once selected, click 'Continue to Next Step' to the 'Charges & Fees' section:

| KISK IIIUStration                                                                                                    |                                                                  |                                                                                           |                                                                                                    |                                                                                                    | Duplicate Illustration Edit Delete 💌                                                                                                    |
|----------------------------------------------------------------------------------------------------|------------------------------------------------------------------|-------------------------------------------------------------------------------------------|----------------------------------------------------------------------------------------------------|----------------------------------------------------------------------------------------------------|----------------------------------------------------------------------------------------------------|
| Client Client Risk Category Created Date<br>Client Test Balanced (High End) 19/08/2022, 10:33                                                                                                    |                                                                  |                                                                                           |                                                                                                    |                                                                                                    |                                                                                                    |
| ) Z []]] ~] (~) (6 ]]].[]~) Z [                                                                                                    |                                                                  | 91.iA ZEU Z                                                                               |                                                                                                    | $\sim 2 \ \text{measurement}$                                                                                                    | (& <i>)]////////////////////////////////////</i>                                                                                                    |
| Investment Details                                                                                                    | athway Selection                                                 | Charges & Fees                                                                            | Out                                                                                                    | tcome                                                                                                    | Report V Mark Status as Complete                                                                                                    |
| Term of Investment Initial Amount<br>10 Years £200,000.00                                                                                                    | Growth Basis<br>Without inflation                                | Total Solution Cost<br>0.00%                                                              | Investment Risk Category<br>Balanced (Low End)                                                              | Objective Risk Category                                                                                                    | Expected Outcome (Mean Gain)                                                                                                    |
| Regular Contribution Regular Withdrawal<br>£300.00 / pm £300.00 / pm                                                                                                    | Rebalanced Annually<br>Yes                                       | Potential First Year Loss<br>-                                                            | Investment Scenario Pathway<br>Amy Test Portfolio                                                           |                                                                                                    | Lowest Outcome (Min. Gain) Highest Outcome (Max. Gain)                                                                                                    |
| Either<br>Select Investment Pathway Portfolio<br>Model Portfolio + Balanced (Low End) + 5                                                                                                    | ×                                                                | Or<br>Use the Clients Default Attitude<br>Use Clients Default Risk Category               | to Risk                                                                                                    |                                                                                                    | Additional Information<br>Rul: Explorer provides the full range of investment forecasts, allowing<br>you to project on:<br>• Noninal - Investment returns basis only (nee of charges or inflation)<br>• Noninal - Investment returns with costs and charges (net of adviser<br>charges)<br>• Real - Investment returns with costs, charges and inflation<br>Use this screen to capture the costs and charges relevant to your<br>scenario. Including costs is not mandetory (or level as default of °C)                                                                                                    |
|                                                                                                    |                                                                  | Back Cont                                                                                 | nue to Next Step                                                                                            |                                                                                                    |                                                                                                    |
| Risk Illustration                                                                                                    |                                                                  |                                                                                           | TT AMMA JUBTE JUSA                                                                                          | SZHE ZZZZŚCHELZ NYMU                                                                                                    |                                                                                                    |
| Client Client Bick Category Created Date                                                                                                    |                                                                  |                                                                                           | TET NYNN THURT TEN                                                                                          |                                                                                                    | Duplicate Illustration Edit Delete 💌                                                                                                    |
| Client         Client Risk Category         Created Date           Client Test         Balanced (High End)         19/08/2022, 10:33                                                                                                    |                                                                  |                                                                                           |                                                                                                    | SATU - 2000 SATU - 1 - SANN                                                                                                    | Duplicate illutration Edit Delete 💌                                                                                                    |
| Risk Illustration     Client Client Risk Category Created Date     Client Test Balanced (High End) 19/08/2022, 10:33                                                                                                    | 11) <u>– 1) (</u> 6                                              | Charges & Fees                                                                            |                                                                                                    | 2001 - 2000 - 2000 - 20 | Duplicate illustration Edit Delete                                                                                                    |
| Tisk Illustration           Client Test         Client Risk Casegory<br>Baanced (High End)         Created Date<br>19/08/2022, 10:33           Form of Investment<br>10 Years         Linitial Amount<br>200,000,00           Regular Contribution<br>Esbolob / pm         Regular Withdrawal<br>Esbolob / pm                                                                                                | Growth Basis<br>Withous: Inflation<br>Rebalanced Annually<br>Yes | Charges & Fees<br>Total Solution Cost<br>0.00%<br>Potential First Year Loss               | Our<br>Investment Risk Category<br>Balanced (low End)<br>Investment Scenario Pathway)<br>Amy Test Portfolio | tcome<br>Objective Risk Category 🕐<br>Balanced (High End)                                                                                                    | Duplicate illutration         Edit         Delete           Report         Mark Status au Complete           Expected Outcome (Mean Gain)           Lowett Outcome (Min Gain)           Highest Outcome (Mark Gain)                                                                                                    |
| Client Risk Illustration         Client Test       Client Risk Category<br>Balanced (High End)       Created Date<br>19/08/2022, 10:33         Term of Investment<br>10 Years       Linitial Amount<br>4300.00 / pm         Regular Contribution<br>3500.00 / pm       Regular Withdrawal<br>4300.00 / pm         Either       Provide a breakdown of costs         Specific Charge<br>Dataset       Dateset | Growth Barls<br>Without inflation<br>Rebalanced Annually<br>Yes  | Charges & Fees Total Solution Cest Use total Solution cost Reduction in Yield (R.Y) 0.00% | Out<br>Investment Risk Category<br>Balancea (Low End)<br>Investment Scenario Pathway<br>Amy Test Portfolio  | tcome<br>Objective Risk Category<br>Balanced (High End)                                                                                                    | Dyplicate illustration         Edit         Delete         Image: Control of the control of the control of |

For further information on the 'Charges & Fees' screen, see article

Risk Illustrations - Charges & Fees